# Créer un dossier modèle d'un plan de compte

# Paramétrage

Depuis le dossier que vous souhaitez utiliser comme modèle pour les autres dossiers, cliquez sur **Configuration > Modèle**.

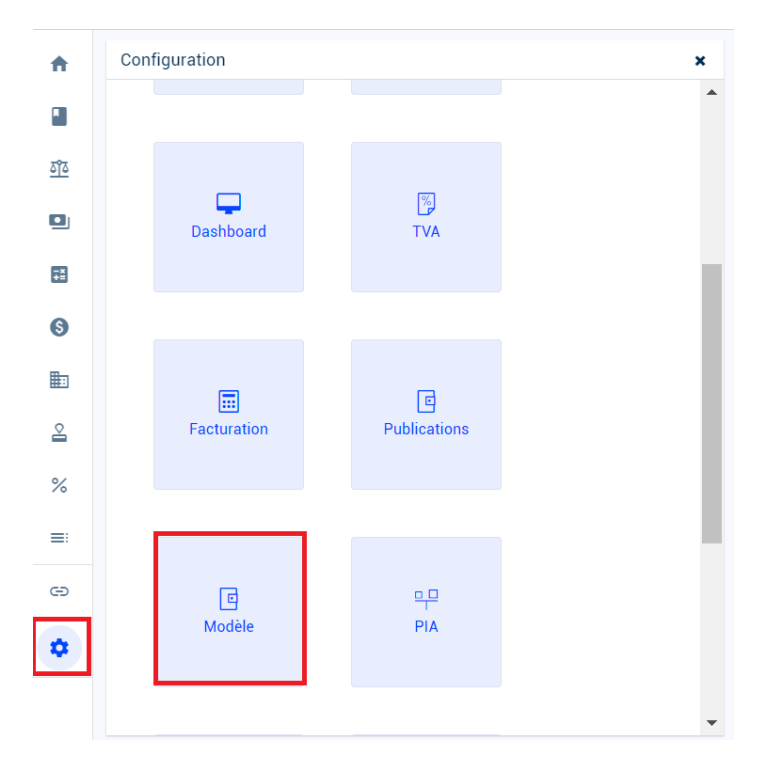

Scrollez jusqu'au pavé **Plan de compte général**, puis cochez Dossier modèle. Le nom du modèle par défaut est **Référentiel Plan de compte généra**l, celui-ci peut être personnalisé. Cliquez sur **Ok** pour confirmer.

| Configuration > Modèle                                                            |
|-----------------------------------------------------------------------------------|
| Dossier modèle: 🗌                                                                 |
| Nom du modèle: BIC Sté IS Réelle Mission de présentation avec CAC Tenue Comptable |
| a Taux TVA                                                                        |
| Dossier modèle:                                                                   |
| Nom du modèle: Référentiel TVA                                                    |
| - E Journaux                                                                      |
| Dossier modèle:                                                                   |
| Nom du modèle: Référentiel Journaux                                               |
| - 🗖 Plan de compte général ————————————————————————————————————                   |
| Dossier modèle: 🗹                                                                 |
| Nom du modèle: Référentiel Plan de compte général                                 |
| ✓ Ok X Annuler                                                                    |

Le dossier est désormais un dossier modèle Plan de compte.

#### Initialisation

L'initialisation d'un modèle Plan de compte va vous permettre de gagner du temps et d'assurer l'homogénéité des dossiers.

Prérequis : Il faut avoir un dossier modèle avec un Plan de compte déjà paramétré.

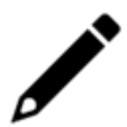

Il est nécessaire de vérifier que la longueur des comptes est identique entre le dossier modèle et le dossier courant avant de lancer l'initialisation / synchronisation (au risque d'avoir le même compte sur 2 longueurs différentes).

Deux cas de figure peuvent se présenter.

## Dossier sans plan de compte

Depuis Comptabilité > Plan de comptes > Plan Généraux

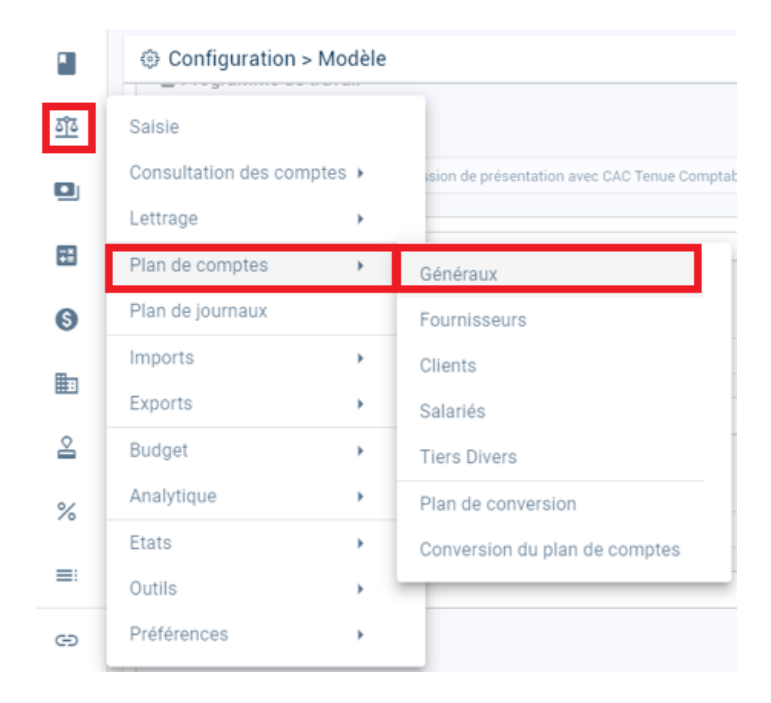

Une pop-up s'affiche, elle indique qu'aucun plan de compte n'a été créé.

Pour ajouter un plan de compte, sélectionnez dans la liste déroulante du champ **Modèle à utiliser**, le modèle de votre choix.

Puis cliquez sur Ok.

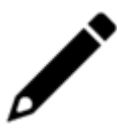

Le modèle sera proposé s'il respecte la catégorie fiscale

| Synchroniser          | avec le modèle |      | ×         |
|-----------------------|----------------|------|-----------|
| Modèle à<br>utiliser: | Standard Loop  |      | •         |
|                       |                | ✓ Ok | × Annuler |

Le plan de compte du dossier modèle est alors récupéré sur le dossier, ainsi que les comptes paramétrés.

## Dossier avec plan de compte

Depuis Comptabilité > Plan de comptes > Plan Généraux

| Onfiguration > Modèle      |                                                                                                    |  |  |
|----------------------------|----------------------------------------------------------------------------------------------------|--|--|
| Saisie                     |                                                                                                    |  |  |
| Consultation des comptes + | ision de présentation avec CAC Tenue Comptai:                                                                                                    |  |  |
| Lettrage +                 |                                                                                                    |  |  |
| Plan de comptes            | Généraux                                                                                                    |  |  |
| Plan de journaux           | Fournisseurs                                                                                                    |  |  |
| Imports +                  | Clients                                                                                                    |  |  |
| Exports +                  | Salariés                                                                                                    |  |  |
| Budget +                   | Tiers Divers                                                                                                    |  |  |
| Analytique 🕨               | Plan de conversion                                                                                                    |  |  |
| Etats >                    | Conversion du plan de comptes                                                                                                    |  |  |
| Outils >                   |                                                                                                    |  |  |
| Préférences •              |                                                                                                    |  |  |
|                            | Configuration > Modèle   Saisie   Consultation des comptes >   Lettrage   Plan de comptes   Plan de journaux   Imports   Exports   Budget   Analytique   Etats   Outils   Préférences |  |  |

Les comptes disponibles apparaissent.

| ক্র Comptabilité > Plan de comptes > Généraux |            |            |           |  |
|-----------------------------------------------|------------|------------|-----------|--|
| +                                             |            | Ł          | 🍇 🔹 🛛 🏹 🔹 |  |
|                                               | Numéro     | Libellé    |           |  |
| 1                                             | 1013000000 | CAPITAL A  |           |  |
| 2                                             | 1041000000 | PRIMES D'E |           |  |
| 3                                             | 1061000000 | RÉSERVE L  |           |  |
| 4                                             | 1100000000 | REPORT À   |           |  |
| 5                                             | 1190000000 | 11900000   |           |  |
| 6                                             | 120000000  | RÉSULTAT   |           |  |
| 7                                             | 1290000000 | RÉSULTAT   |           |  |
| 8                                             | 1510001000 | PROV POU   |           |  |
| 9                                             | 203000000  | FRAIS DE R |           |  |
| 10                                            | 208000000  | AUTRES IM  |           |  |
| 11                                            | 2183000000 | MATÉRIEL   |           |  |

Cliquez sur le bouton Action, puis sur Synchroniser avec le modèle.

Faite le choix entre depuis le standard Loop ou depuis le dossier modèle.

Si des plans de comptes existent déjà, ils ne seront pas supprimés. Les comptes inexistants seront créés lors de la synchronisation.

| 🌯 Action 👻 🛛 🍸 👻 🌽 👻               | ≪ ▼ |
|------------------------------------|-----|
| Suppression des comptes inutilisés |     |
| Fermeture des comptes inutilisés   |     |
| Modifier la longueur des comptes   |     |
| Synchroniser avec le modèle        |     |
| Réparation 🕨                       | ]   |

Un message de confirmation s'affiche, cliquez sur **Oui** pour confirmer la synchronisation.

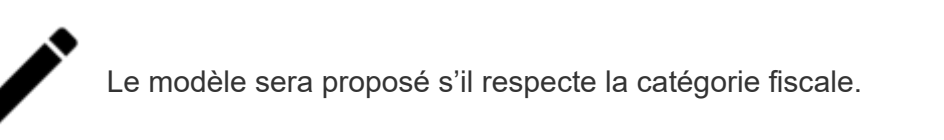

| Synchronis            | er avec le modèle |      | ×         |
|-----------------------|-------------------|------|-----------|
| Modèle à<br>utiliser: | Standard Loop     |      | Ŧ         |
|                       |                   | V Ok | × Annuler |